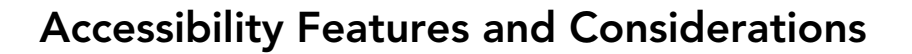

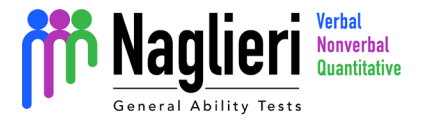

Common Accommodations

\*Consult with your Assessment Coordinator before using these accommodations

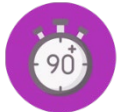

*Allow for extra time*: The timer can be turned off and allows the test administrator to extend the time.

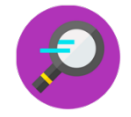

*Magnification for the low or limited vision:* The images used on the tests scale with the screen size. Therefore, if larger images are required it is recommended the student uses a larger screen to complete the test.

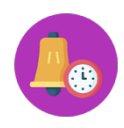

*Taking Breaks:* The test may be separated into smaller sections by providing necessary breaks and resuming when the student is ready. It is important to remember the tests are timed, therefore, they must be paused during breaks.

*Use of color overlays*: The purpose of color overlays is to make the text easier to read. The *Naglieri General Ability Tests* do not have any text, and therefore overlays are unlikely to be useful.

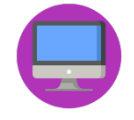

Using a computer for testing. The tests are available online.

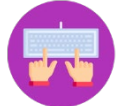

*Use of Prompter*. If a prompter is needed, the student can indicate an answer verbally and the prompter can input the answers on the computer.

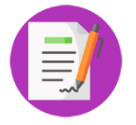

*Use of a scribe:* The tests are available online therefore there is no need to scribe.

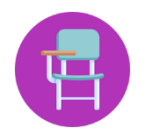

*Preferential seating:* The tests are available online which allows each student with the same access and multiple seating scenarios.

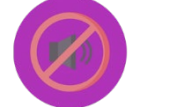

*Distraction-free environment:* A distraction-free environment is recommended practice for all ability testing scenarios.

## Keyboard Shortcuts

\*To be used by Test Administrator

\*Keep note of the following shortcuts which may have to be used during test administration.

## Devices with External Keyboards:

- "Alt" + "U" ("Option" + "U" on Apple devices) to pause the test.
- "Alt" + "T" ("Option" + "T" for Apple devices) to disable the timer on the test.
- "Alt" + "S" ("Option" + S for Apple devices) to save the responses.
- "Alt" + "K" ("Option" + "K" for Apple devices) to display comic version of instructions.

## Tablets without External Keyboards:

Find the keyboard icon at the top right-side of the screen. Tap and hold the icon for at least **5 seconds.** When you lift your finger from the screen an onscreen keyboard will appear.

- 1) "U" to pause the test.
- 2) "T" to disable the timer on the test.
- 3) "S" to save the test.
- "K" to display comic version of the instructions.

Before giving the tablet back to students, ensure the keyboard is minimized.

## ACCOMMODATIONS

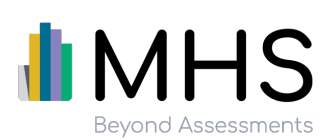

Copyright© 2021 Multi-Health Systems Inc. All rights reserved.